## 弘光科技大學

# Sophos 防毒軟體安裝步驟

#### 目錄

| 一、移除原安裝之小紅傘防毒軟體(Windows XP) | 1 |
|-----------------------------|---|
| 二、移除原安裝之小紅傘防毒軟體(Windows 7)  | 5 |
| 三、安裝 Sophos 防毒軟體            | 8 |

### 一、 移除原安裝之小紅傘防毒軟體(Windows XP)

PS. Windows 7 的移除步驟請參考第 6 頁、Sophos 安裝步驟請參考第 10 頁。

1. 點選[開始]項目後,選擇[控制台]。

| 新際朝路   Intermet Explorer   電子郵件   Outlook Express   TeamViewer 8 | <ul> <li>参 我的文件</li> <li>教最近的文件(D)</li> <li>参 我的圖片</li> <li>参 我的音樂</li> <li>参 我的電腦</li> </ul>                                                                                                    |
|------------------------------------------------------------------|----------------------------------------------------------------------------------------------------|
| ■<br>L → 本<br>Adobe Reader XI                                    | <ul> <li>         控制台(C)     </li> <li>         設定程式存取及預設値     </li> <li>         印表機和傳真     </li> <li>         30明及支援(L)     </li> <li>         建尋(C)     </li> <li>         初行(R)     </li> </ul> |
| 所有程式(2) 📡                                                        |                                                                                                    |

2. 進入[控制台]視窗後,選擇[新增或移除程式]項目。

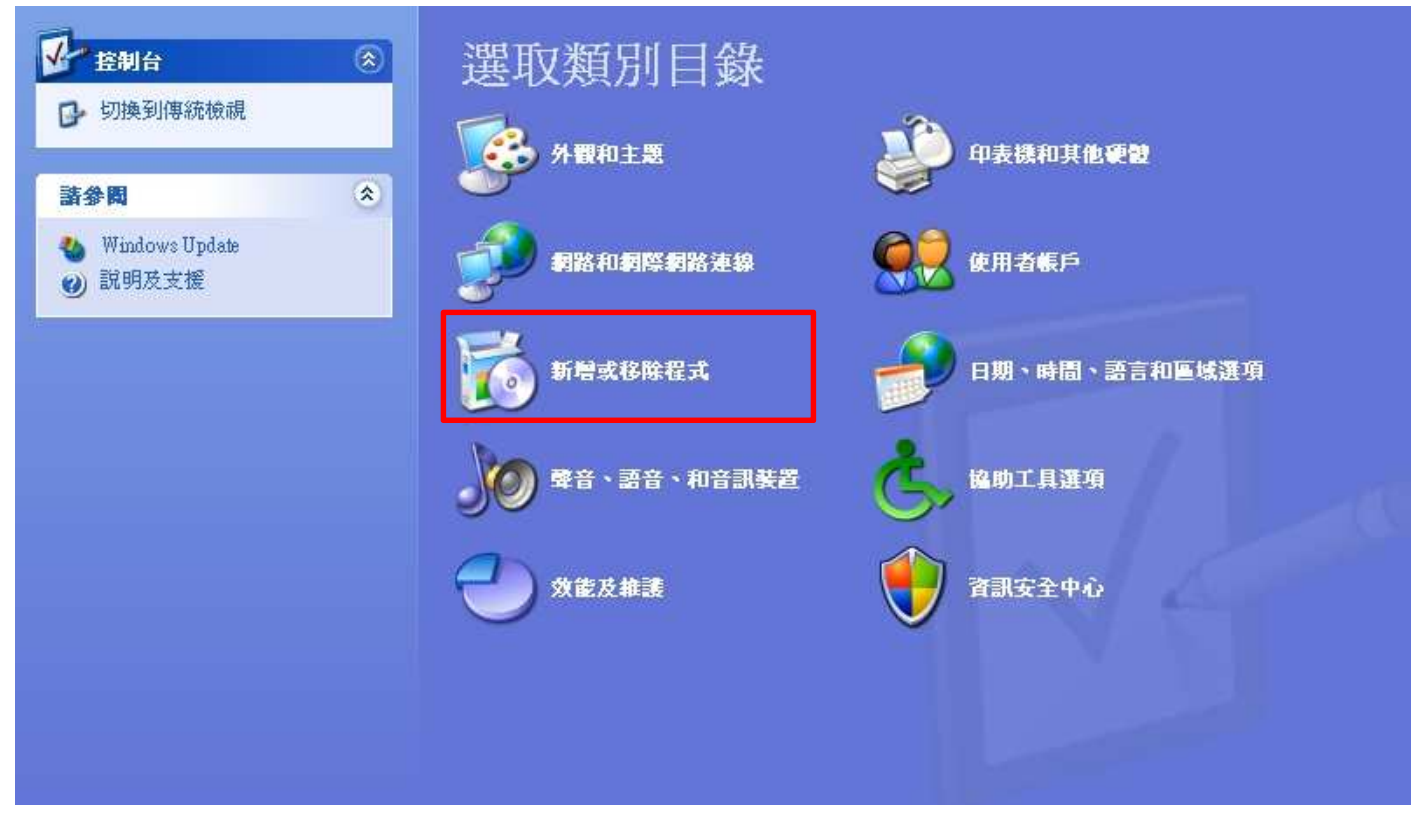

3. 尋找程式名稱有[Avira]開頭(可能有一個或兩個)的程式,選擇該程式後,按下右邊的[移除] 按鈕。

| 🐻 新増或移                              | 除程式                                                                                                    |           |                            |                                                     |    |
|-------------------------------------|----------------------------------------------------------------------------------------------------|-----------|----------------------------|-----------------------------------------------------|----|
| 愛更或<br>移除<br>程式(H)                  | 目前安裝的程式:<br>図 7-Zip 9.20                                                                                                    | □ 顯示更新(D) | 排序方式③: 名稱<br>大小            | 3.54MB                                              | *  |
| 新增程式图                               | ▲ Autobe Reader XI (11:0:05) - Changes Handonal<br>後這裡取得支援資訊。<br>更能更式從要照我院注意現式,對於原語更1式 (2021)。                                                                                                    |           | 大小<br>大小<br>已使用<br>上次使用在   | 163.00MB<br>2 <u>43.00MB</u><br>很少<br>2013/11/9     | 10 |
| 新増格除<br><sup>Windows</sup><br>元件(出) | BY DVR Controls 2.0     Microsoft .NET Framework 2.0 Service Pack 2     Microsoft .NET Framework 3.0 Service Pack 2     Microsoft .NET Framework 3.5 SP1                                                                                                    |           | 變要<br>大小<br>大小<br>大小<br>大小 | 8.89MB<br>8.89MB<br>183.00MB<br>240.00MB<br>28.02MB |    |
| 設定程式<br>存取及預<br>設値(0)               | <ul> <li>Microsoft .NET Framework 4 Client Profile</li> <li>Microsoft .NET Framework 4 Client Profile 繁體中交語言套件</li> <li>Microsoft .NET Framework 4 Extended</li> <li>Microsoft .NET Framework 4 Extended 繁體中交語言套件</li> </ul>                                                                                                    |           | 大小<br>大小<br>大小<br>大小       | 117.00MB<br>15.66MB<br>38.04MB<br>11.03MB           | _  |
|                                     | Image: State of the state of the state |           | 大小<br>大小<br>大小             | 10.19MB<br>37.16MB<br>10.27MB                       | >  |

4. 按下[移除]按鈕後,系統會顯示移除視窗,請點選[移除]項目後,按[下一部]按鈕。

| <b>3</b> 1683.8                                           | 除程式                                                                                                    |                                                                                                    |
|-----------------------------------------------------------|----------------------------------------------------------------------------------------------------|----------------------------------------------------------------------------------------------------|
| 變更或                                                       | 目前安裝的程式: 🗌 顯示更新(D) 排序<br>图7 7-Zip 9 🐼 Avira AntiYir Professional                                                                                                    | 序方式③: 名稱                                                                                                    |
| 「すけ<br>程式世<br>新増<br>程式(型)<br>新増<br>修除<br>Windows<br>元件(型) | <ul> <li>▲ Adobe I 歌迎</li> <li>▲ Adobe I 歌迎</li> <li>▲ Avira AtiVir Professional 安裝維護程式。此程式可讓您修改目前的安裝。請按下方的其中一個選項。</li> <li>要變更</li> <li>● 修改</li> <li>● 修改</li> <li>● Microso</li> <li>● Microso</li> <li>● Microso</li> </ul> | 大小     163.00MB       大小     243.00MB       一边使用     退少       次使用在     2013/11/9       愛更     移除       大小     8.89MB       大小     183.00MB       大小     183.00MB       大小     240.00MB |
| ()<br>設定程式<br>存取及預<br>設値(0)                               | Microso     Microso     Microso     Microso     Microso     Microso     Microso     < <u>&lt;上一步(B)</u> 下一步(M) > 取消                                                                                                    | 大小 28.02MB<br>大小 117.00MB<br>大小 15.66MB<br>大小 38.04MB<br>大小 11.03MB                                                                                                    |
|                                                           | Microso     TeamViewer 8     Wisual Studio 2012 x86 Redistributables                                                                                                    | 大小 10.19MB<br>大小 37.16MB<br>大小 10.27MB ≥                                                                                                    |

5. 按下[下一步]按鈕後,系統會詢問是否要完全移除,請按下[是]按鈕。

| 🐻 新居式移                                                           | 除程式                                                                                                    |                   |                                 |   |
|------------------------------------------------------------------|----------------------------------------------------------------------------------------------------|-------------------|---------------------------------|---|
| <b>夏</b> 夏                                                       | 目前安裝的程式: 「 顯示更新①) 排序方式<br>面 7-Zip 9 名vira AntiVir Professional 2                                                        | 式③: 名稱<br>大小      | 3.54MB                          | ~ |
| 程式(H)                                                            | Adobe F King Avira .                                                                                                    | 大小大小              | 163.00MB<br>243.00MB            |   |
| 新增程式(N)                                                          | 接這裡<br>歡迎使用 Avira AntiVir Professional 安裝維護程式。此程式可讓您修改目前的安<br>裝。請按下方的其中一個選項。<br>要變更.<br>Avira AntiVir Professional 安裝程式 | 已使用<br>次使用在<br>變更 | <u>很少</u><br>2013/11/9<br>[] 移除 | ] |
| 新增移除<br><sup>新增</sup> 移除<br><sup>Windows</sup><br>元件( <u>A</u> ) | B DVR Co     B Micross     A Micross     A Micross     A Micross                                                        | 大小大小              | 8.89MB<br>183.00MB              |   |
| 設定程式                                                             | B <sup>30</sup> Microso<br>最 Microso<br>Microso                                                                         | 大小大小              | 240.00MB<br>28.02MB<br>117.00MB |   |
| 存取及預<br>設値( <u>O</u> )                                           | Nicroso 移除所有已安裝的元件<br>Microso 格除所有已安裝的元件                                                                                | 大小大小              | 15.66MB<br>38.04MB              |   |
|                                                                  | ★ Microso (★上一步(B)) 下一步(M) > 取消 (■) TeamViewer 8                                                                        | 人小<br>大小<br>大小    | 10.19MB<br>37.16MB              |   |
|                                                                  | 📳 Visual Studio 2012 x86 Redistributables                                                                               | 大小                | 10.27MB                         | ~ |

6. 系統開始執行移除程序,請等待進度條跑完。

| <b>3</b> 5 2 2 2          | 全程式                                              |             |                        | אנ |
|---------------------------|--------------------------------------------------|-------------|------------------------|----|
|                           | 目前安装的程式: 「顯示更新①」 排序方式                            | t(S): 名稱    |                        | ~  |
| 夏史或移除                     | Tz 7-Zip 9. 🚾 Avira Antivir Professional         | 大小          | 3.54MB                 | ^  |
| 1至元(出)                    | Adobe I 安裝程式狀態 (人)                               | 大小          | 163.00MB               |    |
|                           | 🐼 Avira . Avira                                  | 大小          | 243.00MB               |    |
| - 新増<br>程式(N)             | 按這裡<br>Avira AntiVir Professional 安裝程式正在執行要求的作業。 | 已使用<br>次使用在 | <u>很少</u><br>2013/11/9 |    |
| -                         | 要變更:                                             | 變更          | [ 移除                   |    |
| 新增務除                      | PUTR Co 停止元件                                     | 大小          | 8.89MB                 |    |
| Windows<br>元件( <u>A</u> ) | Microso                                          | 大小          | 183.00MB               |    |
|                           |                                                  | 大小          | 240.00MB               |    |
|                           | IF MICROS                                        | 大小          | 28.02MB                |    |
| 設定程式存取及預                  | Microso                                          | 大小          | 117.00MB               |    |
| 設值(0)                     | Microso                                          | 大小          | 15.66MB                |    |
|                           | Microso                                          | 大小          | 38.04MB                | _  |
|                           | Microso<br>下一步⑪ > 取消                             | 大小          | 11.03MB                |    |
|                           | 15 <sup>9</sup> Microso                          | 」 大小        | 10.19MB                |    |
|                           | Contraction TeamViewer 8                         | 大小          | 37.16MB                |    |
|                           | 📳 Visual Studio 2012 x86 Redistributables        | 大小          | 10.27MB                | ~  |

7. 小紅傘移除程序完成,請勾選[重新啟動電腦],並按下[完成]按鈕。

| 🐻 新居式科                                                            | 除程式                                                                                                    |                                             | X                                                                    |
|-------------------------------------------------------------------|----------------------------------------------------------------------------------------------------|---------------------------------------------|----------------------------------------------------------------------|
| 愛更或<br>移除                                                         | 目前安裝的程式:<br>図 7-Zip 9 🐼 Avira AntiYir Professional                                                                                                    | □ 顯示更新(D)                                   | 排序方式③: 名稱                                                            |
| 程式(H)<br>新增<br>程式(N)                                              | Mobel<br>Adobel<br>法這裡<br>AVIRA                                                                                                    | 維護完成                                        | 大小 163.00MB<br>大小 <u>243.00MB</u><br>已使用 <u>很少</u><br>次使用在 2013/11/9 |
| 新增/移除<br><sup>新婚/移除</sup><br><sup>Windows</sup><br>元件( <u>(</u> ) | 要變更:<br>費 DVR Co<br>費 Microso                                                                                                    | 安裝程式已完成 Avina AntiVir<br>Professional 的維護作業 | 雙更 移除<br>大小 8.89MB<br>大小 183.00MB                                    |
| 定程式<br>設定程式<br>存取及預<br>設値(2)                                      | Image: Second second second | ✓運新啓動電腦(R)<br>按下 [完成] 結束維護作業。               | 大小 28.02MB<br>大小 28.02MB<br>大小 117.00MB<br>大小 15.66MB                |
|                                                                   | Microso<br>Microso<br>P Microso<br>TeamViewer 8                                                                                                    | 完成 取消                                       | 大小 38.04MB<br>大小 11.03MB<br>大小 10.19MB<br>大小 37.16MB                 |
|                                                                   | 📳 Visual Studio 2012 x86 Redistributables                                                                                                    | 図         您的           防毒軟體                 | 電腦可能存在風險 ⊻ 10.27MB ☑<br>可能未安裝                                        |

8. 重新開機後,小紅傘防毒軟體即移除完成,Windows XP使用者請參考第10頁之 Sophos 安 裝步驟。

- 二、 移除原安裝之小紅傘防毒軟體(Windows 7)
  - 1. 點擊螢幕左下角[視窗]按鈕,開啟[控制台]視窗。

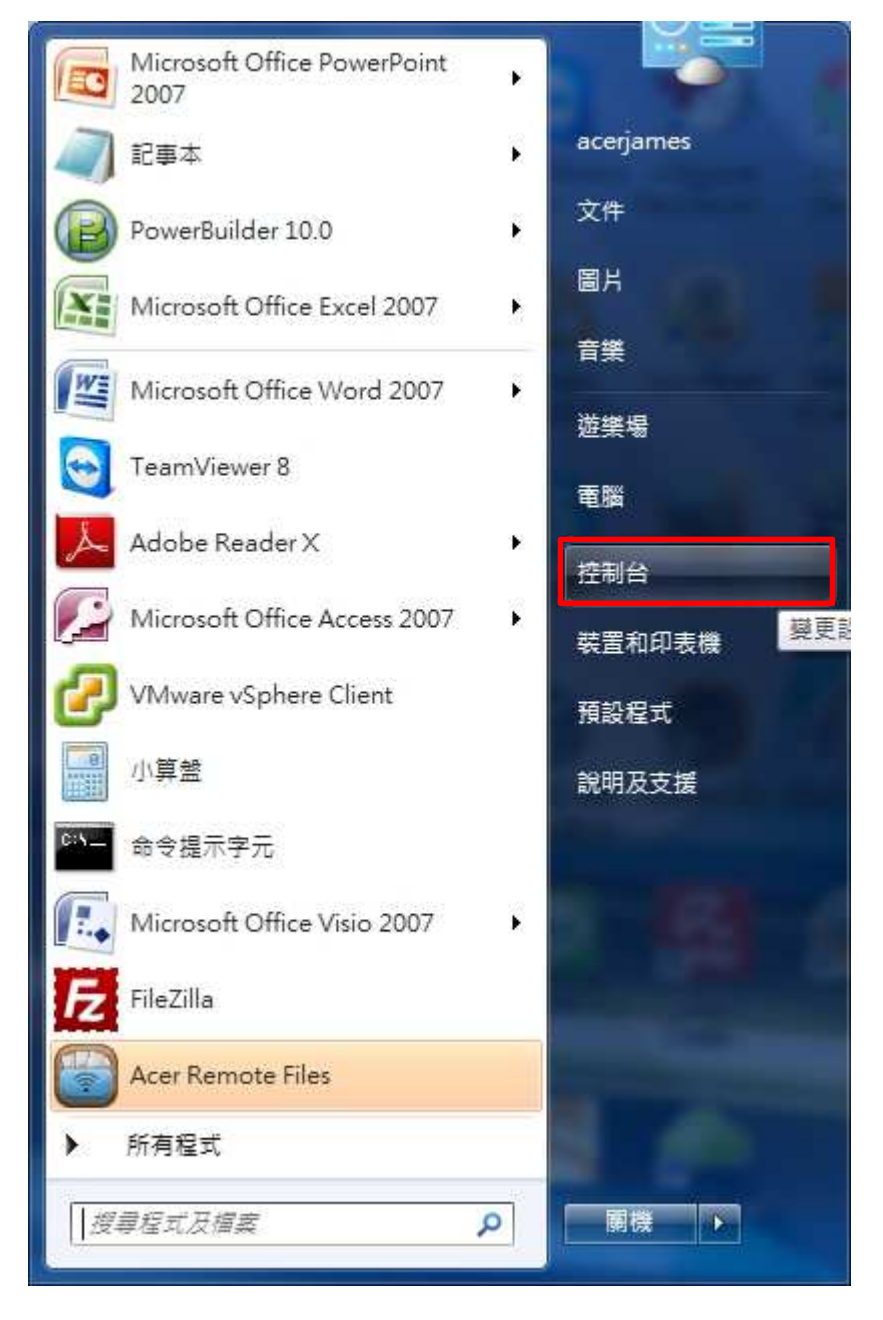

| 調整電腦設定       |              | 檢視方式: 大圖示 ▼                |
|--------------|--------------|----------------------------|
| æ            |              | _                          |
| 桌面小工具        | 😞 索引選項       | 通知區域圖示                     |
| 備份與還原        | 化 復原         | 冠 程式和功能                    |
| 🐠 郵件 (32 位元) | 開始使用         | 分 滑鼠 程式和功能<br>解除安裝或變更您電腦上的 |
| 駴 瑞昱高傳真音效管理  | ● 装置和印表機     | 装置管理員                      |
| 📔 資料夾選項      | 富源選項         | 😂 電話和數據機                   |
| 預設程式         | <b>疑</b> 難排解 | 調路和共用中心                    |
| 💮 網際網路選項     | 認證管理員        | ● 語音辨識                     |
| 🐼 輕鬆存取中心     | ● 督音         | 金 維勢                       |

2. 進入[控制台]視窗後,使用右邊的垂直卷軸拖曳到最下方,點選[程式和功能]項目。

3. 在已安裝的程式列表中,選擇開頭為[Avira](可能有一個或兩個)的程式後,按下[解除安裝] 按鈕。

| 控制台首頁              | 解除安裝或變更程式                                                                                          |                                                          |
|--------------------|----------------------------------------------------------------------------------------------------|----------------------------------------------------------|
| 磁視女裝的更新            | 若要解除安裝程式,請從清單選取程式,然後按一                                                                             | 下 [解除安裝],[變更] 或 [修復]。                                    |
| 😵 開啟或關閉 Windows 功能 | 組合管理 ▼ 解除安裝 變更                                                                                     | !≡ ▾ (                                                   |
|                    | 名稱                                                                                                 | 發行者                                                      |
|                    | <ul> <li>Adobe AIR</li> <li>Adobe Flash Player 11 ActiveX</li> <li>Adobe Platecher 7.01</li> </ul> | Adobe Systems Incorporated<br>Adobe Systems Incorporated |
|                    | Adobe Photoshop 7.0.1<br>Adobe Reader X (10.1.8) MUI<br>Adobe Shockwave Player 11                  | Adobe Systems Incorporated<br>Adobe Systems, Inc.        |
|                    | Advanced Port Scanner v1.3                                                                         |                                                          |
|                    |                                                                                                    | Avira                                                    |
|                    | Broadcom Lard Keader Driver Installer                                                              | Broadcom Corporation                                     |
|                    | Broadcom NetLink Controller                                                                        | Broadcom Corporation                                     |
|                    | Bullzip PDF Printer 8.2.0.1406                                                                     | Bullzip                                                  |
|                    | Citrix 線上外掛程式 - web<br>■ CoffeeCup Free HTML Editor                                                | Citrix Systems, Inc.                                     |
|                    | CyberLink MediaEspresso                                                                            | CyberLink Corp.                                          |
|                    | Dolby Home Theater v4                                                                              | Dolby Laboratories Inc                                   |
|                    |                                                                                                    |                                                          |

4. 系統會詢問您是否要解除安裝,請按[是]按鈕。

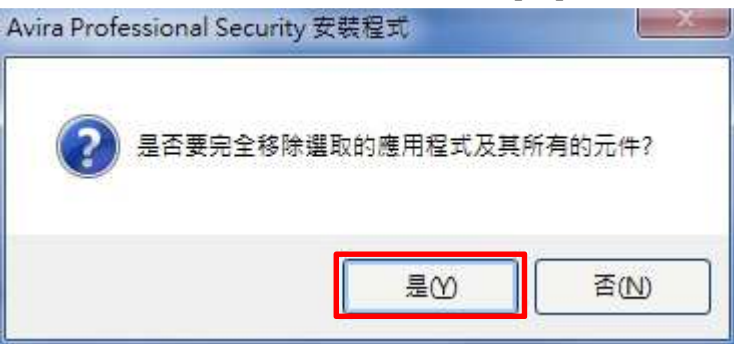

5. 開始進行移除程式的動作,等待進度條跑完。

| 安装程式狀態                      | <b>RAVIRA</b>   |
|-----------------------------|-----------------|
| Avira Professional Security | /安裝程式正在執行要求的作業。 |
|                             |                 |
| 停止元件                        |                 |
|                             |                 |
|                             |                 |
|                             |                 |
|                             |                 |

6. 移除完成後,系統會提示您從新開機,請按下[是]按鈕。

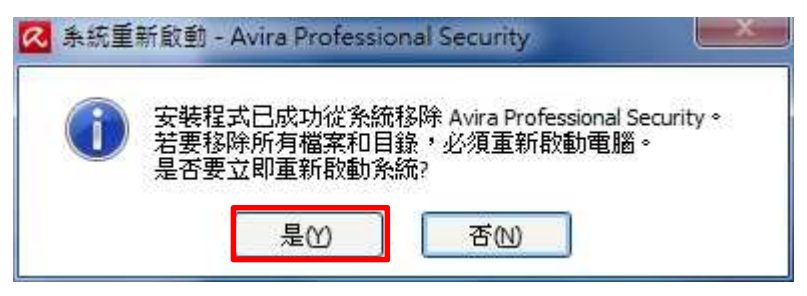

7. 重新開機後,小紅傘防毒軟體即移除完成。

- 三、 安裝 Sophos 防毒軟體
- 請開啟瀏覽器,在網址列上輸入<u>http://www.hk.edu.tw</u>進入[弘光校首頁],從[校首頁]左邊的[主選 單]內,點選第6個項目[網路服務]。

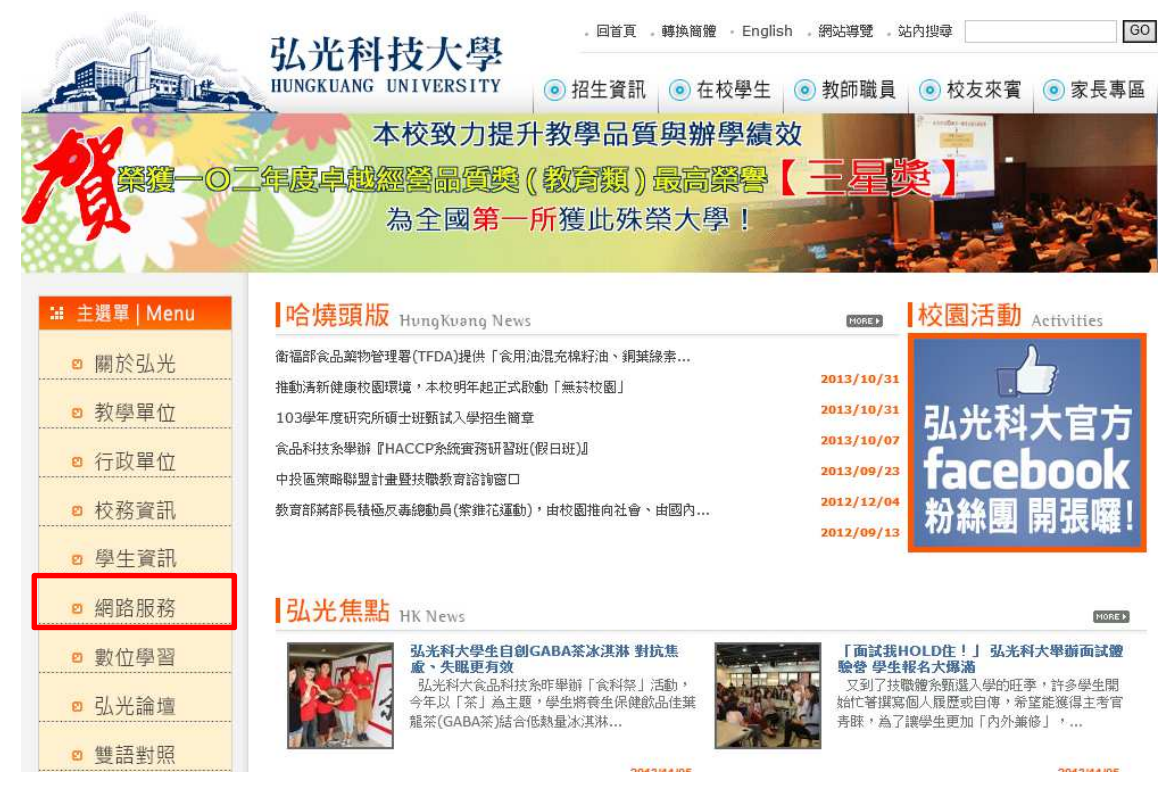

 在[網路服務]的頁面中,左下角的[下載服務]區塊內,點選[Sophos 防毒軟體(限校內 IP)]項目,也 就是原本小紅傘防毒軟體的連結位置。

#### 網路服務 条統服務 網路資訊 • 弘光G-mail • VPN虛擬私有網路 (操作教學影片swf檔) 網路頻寬測試 • 弘光G-mail申諸系統 • 超過限制流量與流量異常清單 • 弘光G-mail使用教學 訓輔經費查詢 • 教職員線上電子郵件系統 • 電算中心多項服務說明 (操作教學手冊doc檔) New!! 校園網路認證系統 • 教職員個人網頁使用說明 New!! • 無線網路認證狀況查詢 • 教職員電子郵件群組發送系統 弘光MySQL資料庫 • 各單位及系科線上電子郵件系統 (操作教學影片swf檔) New!! 下載服務 相關服務 電算中心線上客服系統 (使用前先電洽電算中心人員,下載後直接"執行"即可) (操作教學影片swf檔) New! 校務行政系統-統一條碼字型(安裝說明pdf檔) • 招生組用-統一條碼字型 (安裝說明pdf檔) • 雲端應用程式服務(Citrix線上應用) (使用步驟說明pdf檔) (操作教學影片swf檔) New!! Sophos防毒軟體(限校内IP) 化医甲甲基胺学问 • 漢龍公文線上簽核系統(相關問題請洽秘書室淑秋#1116) MaxThon瀏覽器

3. 進入 Sophos 防毒軟體頁面,點選[此處下載 Sophos 防毒軟體主程式]項目,即可下載此軟體。

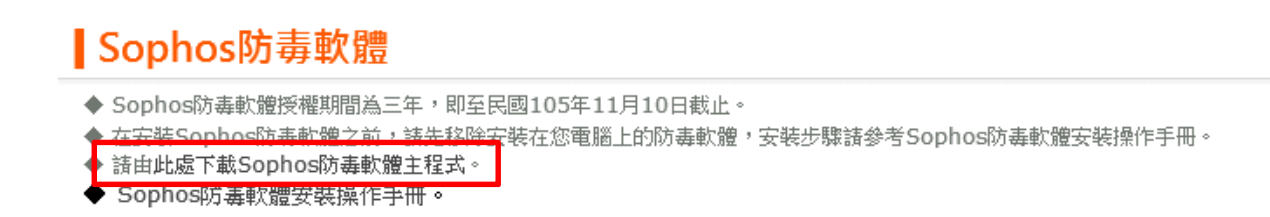

- 4. 下載完成後,直接使用滑鼠按兩下執行[SophosSTD.exe]檔案。
- 5. 若無法安裝成功,請確認您的電腦是否有「系統管理者」權限。

|                         | cycho - 內容                  | ? ×    |
|-------------------------|-----------------------------|--------|
| 一般 成員隸屬 設定檔             |                             |        |
| 成員隸屬(M):                |                             |        |
| Administrators          |                             |        |
| All HelpLibraryUpdaters |                             |        |
| A SophosAdministrator   |                             |        |
|                         |                             |        |
|                         |                             |        |
|                         |                             |        |
|                         |                             |        |
|                         |                             |        |
|                         |                             |        |
|                         |                             |        |
|                         |                             |        |
|                         |                             |        |
|                         |                             |        |
|                         |                             |        |
|                         |                             |        |
| 新 <b>坩(D)</b> 移除(R)     | 對使用者群組成員資格的變<br>者下次登入時才會生效。 | 更需等到使用 |
|                         |                             |        |
| 確定                      | <b>取消</b> 套用(A)             | 說明     |

6. 約等待3至4分鐘後,在右下角[工作列]上會出現[ 5]圖示即表示安裝完成。

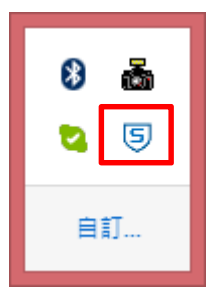

7. 在[<sup>5]</sup>]圖示上按滑鼠右鍵,可以更新病毒碼。

| 開啟 Sophos I | Endpoint Security and Control(O) |
|-------------|----------------------------------|
| 立即更新(N)     |                                  |
| 檢視更新狀態(     | U)                               |

8. 在[5] ]圖示上按滑鼠右鍵,可以進行檔案掃描功能。

| 開啟 Sophos Endpoint Security | and Control(O) |
|-----------------------------|----------------|
| 立即更新(N)                     |                |
| PS                          |                |
| 語動項目                        | 後視防病毒 检視防病毒    |

- 9. 病毒碼更新完成後請重新開機,即完成 Sophos 防毒軟體的安裝作業。
- 10. 安裝過程中若有相關問題可電洽電算中心服務台(分機 2352)。